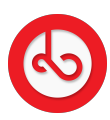

Knowledgebase > Marketplace > Sell on Bloop Marketplace > How do I become a seller?

How do I become a seller? Anna Zozulenko - 2025-06-06 - Sell on Bloop Marketplace Navigate to the "Menu" located in the bottom right corner.

Scroll to the end of the page where you will find a green button labeled "Switch to seller mode" and click on it. This action will transition you to the seller side of Bloop.

Once in seller mode, you'll be able to create your store and list products for sale.

Follow the prompts and guidelines provided to set up your store and add your products.

You'll have access to tools and features to manage your store, such as updating product details, managing inventory, and processing orders.

If you wish to switch back to user mode, simply access the main menu again.

Click on the green button labeled "Switch to user mode" to return to the regular user interface.